# 1- Démarrez les actions de première connexion

| A https://assure-santiane.meprotege.fr/home                                                                                                    | 🗵 |                                                                                                    |
|----------------------------------------------------------------------------------------------------|---|----------------------------------------------------------------------------------------------------|
| CONNEXION À VOTRE ESPACE                                                                                                    |   |                                                                                                    |
| Scantiane         Des experts santé pour une complémentaire adaptée         Identifiant :         Où trouver votre identifiant ?         Mot de passe :         Mot de passe oublié ?         Mot de passe oublié ? |   | Pour activer votre<br>compte client et<br>accéder à votre<br>espace web<br>personnel, cliquez sur<br>le bouton « première<br>connexion »                                                              |
| CONNEXION À VOTRE ESPACE Accédez à votre Espace Santé Assuré Identifiant *                                                                                                    |   | Saisissez votre<br>identifiant, celui-ci se<br>compose du préfixe<br>« SAN » complété de<br>votre n° de contrat.<br>Ex : SAN1234567                                                                   |
| Vérification du texte   X Annuler  Valider  Valider                                                                                                    |   | Pour sécuriser votre<br>accès, recopiez, dans<br>le bloc « Vérification<br>du texte », les<br>caractères de l'image<br>affichée dans le cadre<br>juste au-dessus.<br>Puis cliquez sur<br>« Valider ». |

# 2- Renseignez vos informations personnelles

| Pour activer vote compte, veuillex salar les informations ci-dessous.         Vote données personnelles         Identifiant*       Date de naissance*         SAN1234567       02/02/1940         Civitá *       Adresse         Mme       Imme         DEMO       05/03/00         Périon *       Adresse e-mail *         Marie       Confination adresse e-mail *         Téléphone       demo@demo.fr                                                                                                    | Sur l'écran suivant,<br>renseignez les champs<br>demandés (vous pouvez<br>les retrouver sur votre<br>certificat d'adhésion)<br>Saisissez et confirmez<br>votre adresse mail,<br>celle-ci sera utilisée<br>pour vous adresser un<br>message de<br>confirmation<br>d'activation de votre<br>compte. |
|----------------------------------------------------------------------------------------------------|----------------------------------------------------------------------------------------------------|
| Definition du mot de passe         Mot de passe *         Confirmation mot de passe *         *********         Votre mot de passe doit comporter dix caractères minimum.         Le mot de passe doit contenir des chiffres et des lettres.         Question secrité *         Quei est le nom de votre animal de compagnie ?         Vet         Képonse *         toto                                                                                                    | Renseignez un mot de<br>passe personnel en<br>respectant les consignes<br>de forme (10 caractères<br>minimum, des chiffres<br>et des lettres) et<br>confirmez-le.<br>Complétez la réponse à<br>la question secrète et<br>mémorisez-la.                                                            |
| Option de mise en ligne de vos courriers         Beñficiez des aventages qu'offrent la réception de vos documents en ligne :         Praque :         Un enal vous informe des la mise en ligne d'un nouveau document sur votre sepace personnel. Ces derniers sont consultables 24h/24 et 7j/7. De plus, pas de risque d'égarer vos documents, not est accessible en igne. Vous avez ausai la posabilité de les enregister sur le support de votre chois, ainsi que de les imprime.         Securie :       Vous consents sont identifiques aux document appier correspondant et ont la même valeur juridique, le bénéfice d'un archivage en plus.         Ecologique :       Vous hales un geste pour l'environnement et la préservation des forêts.         Was faites un geste pour l'environnement et la préservation des forêts.       Réventible :         Vous pouvez choisit à lout moment de revenir aux documents « papier ».       Je choisis de recevoir mes documents sur mon espace : connet jobubit que par courrier postal ?* <ul> <li>Non</li> <li>Non</li> <li>Non</li> <li>Non</li> <li>Vaitor</li> <li>Vaitor</li> </ul> | Choisissez votre mode<br>de correspondance<br>favori.<br>Cliquez sur « Valider ».                                                                                                    |
| Votre compte est activé, vous recervez un e-mail contenant le code de vérification de votre adresse e-mail.                                                                                                    | Vous êtes redirigé sur la<br>page de connexion du<br>site web.<br>Il vous faut maintenant<br>vous rendre dans la<br>boîte mail dont vous<br>venez de renseigner<br>l'adresse.                                                                                                    |

## 3- Confirmez votre adresse mail

| Activation de votre espace Santé : confirmation de votre e-mail                                                                                                    |                                                                                                    |
|----------------------------------------------------------------------------------------------------|----------------------------------------------------------------------------------------------------|
| Admin Owliance <santiane@owliance.com>       Image: Source of the state of the state of the sta</santiane@owliance.com>                | Dans votre boîte mail,<br>vérifiez dans les<br>« courriers<br>indésirables » ou<br>« spams », vous avez<br>reçu un message<br>comme celui-ci.<br>Cliquez sur le lien<br>présent dans le corps<br>du message. |
| Constant of the second second | Vous êtes dirigé, dans<br>votre navigateur web,                                                                                                    |
| Code de vérification de l'adresse e-mail<br>be7c911f-b957-44ad-                                                                                                    | Cliquez sur « Vérifier ».                                                                                                    |
| ✓ Vérifier                                                                                                    |                                                                                                    |

## 4- Finalisez votre connexion

| M https://assure-santiane.meprotege.fr/home                                                                                        |                                                                                                    |
|----------------------------------------------------------------------------------------------------|----------------------------------------------------------------------------------------------------|
| CONNEXION À VOTRE ESPACE                                                                                                    | Vous êtes dirigé, dans<br>votre navigateur web,<br>sur la page de<br>connexion.                                                  |
| Santiane<br>Des experts santé pour une complémentaire adaptée<br>Identifiant :<br>Où trouver votre identifiant ?<br>Mot de passe : | Saisissez à nouveau<br>votre identifiant et<br>renseignez le mot de<br>passe que vous avez<br>choisi dans l'étape<br>précédente. |
| Mot de passe oublié ?                                                                                                    | Cliquez sur « je me<br>connecte ».                                                                                               |

## 5- Accédez à votre espace personnel

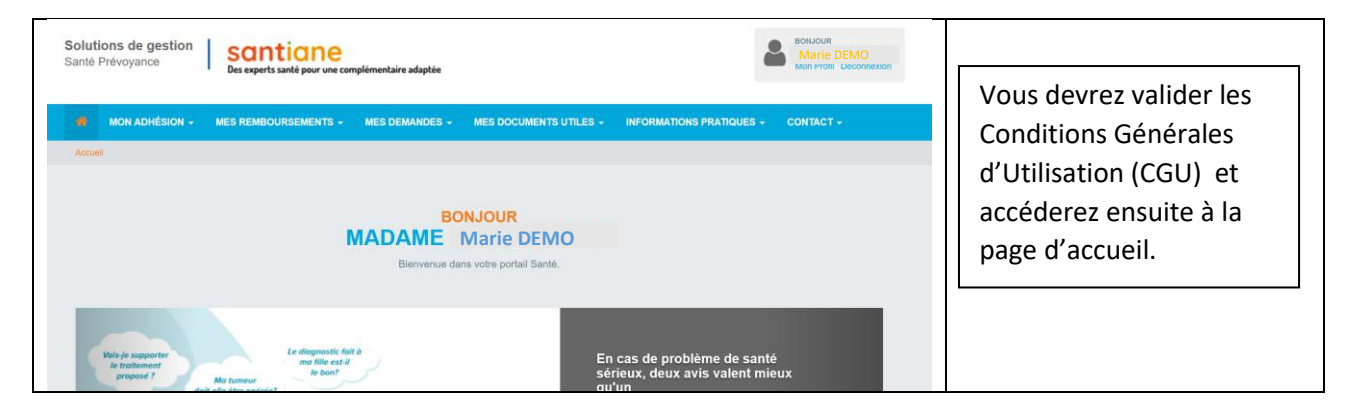